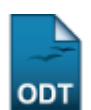

# **Buscar Discente Notificado**

| Sistema                  | SIGAA                    |
|--------------------------|--------------------------|
| Módulo                   | Graduação                |
| Usuários                 | Perfil Específico do DAE |
| Perfil Administrador DAE |                          |
| Última Atualização       | 11/10/2016 13:46         |

Esta funcionalidade permite ao usuário fazer a busca de informações das notificações recebidas por um determinado discente.

Para realizar esta operação, acesse o SIGAA  $\rightarrow$  Módulos  $\rightarrow$  Graduação  $\rightarrow$  Administração  $\rightarrow$  Notificações Acadêmicas  $\rightarrow$  Buscar Discente Notificado.

A seguinte tela será exibida:

| INFORME OS CRITÉRIOS DE BUSCA |                  |  |
|-------------------------------|------------------|--|
| Matrícula:                    |                  |  |
| CPF:                          |                  |  |
| Nome do Discente:             | NOME DO DISCENTE |  |
| Curso:                        |                  |  |
|                               | Buscar Cancelar  |  |

#### Graduação

Caso queira desistir da operação, clique em *Cancelar*. Esta opção será válida sempre que for apresentada.

Para retornar para o menu inicial do módulo, clique em **Graduação**. Esta opção será válida sempre que for apresentada.

O usuário deverá informar os seguintes dados para prosseguir com a operação:

- Matrícula: Informe o número da matrícula do discente;
- CPF: Informe o número do CPF;
- Nome do Discente: Informe o nome do discente;
- Curso: Informe o nome do curso.

Iremos exemplificar informando ao sistema o *Nome do Discente*: <u>NOME DO DISCENTE</u>. Após ter informado devidamente os dados para a busca, clique em **Buscar** para prosseguir com a operação e a tela será recarregada da seguinte forma:

| 11 suporte:manuais:sigaa:graduacao | administracao:notificacoes_academic: | as:buscar_discente_notifi | icado https://docs.info.ufrn.br/do | oku.php?id=suporte:manuais:sigaa:graduacao:a | dministracao:notificacoes_acad | emicas:busca | r_discente_no |  |
|------------------------------------|--------------------------------------|---------------------------|------------------------------------|----------------------------------------------|--------------------------------|--------------|---------------|--|
|                                    |                                      | INFORM                    | IE OS CRITÉRIOS                    | DE BUSCA                                     |                                |              |               |  |
|                                    | Matrícula:                           |                           |                                    |                                              |                                |              |               |  |
|                                    | CPF:                                 |                           |                                    |                                              |                                |              |               |  |
|                                    | Nome do Discente                     | e: NOME DO                | DISCENTE                           |                                              |                                |              |               |  |
|                                    | Curso:                               |                           |                                    |                                              |                                |              |               |  |
|                                    |                                      |                           | Buscar Cance                       | ar                                           |                                |              |               |  |
|                                    |                                      | · Visualiza               | r Detalhes 🖓 S                     | elecionar Discente                           |                                |              |               |  |
|                                    |                                      | SELECT                    |                                    |                                              |                                |              |               |  |
| Matrícula Al<br>COMUNICAÇÃO SOCI   | uno<br>AL - NATAL                    |                           |                                    |                                              |                                | Statu        | s             |  |
| 201000000 N                        | OME DO DISCENTE                      |                           |                                    |                                              |                                | ATIVO        | o (           |  |
| Ano/                               | Período de Ingresso                  | : 2010.2                  |                                    |                                              |                                |              |               |  |
|                                    | Forma de Ingresso                    | : VESTIBULAR              |                                    |                                              |                                |              |               |  |
|                                    | -<br>Matriz Curricular               | : COMUNICAÇÃ              | O SOCIAL - NATAL                   | - Presencial - RADIALISMO - I                | N - BACHARELADO                |              |               |  |
|                                    |                                      |                           | Índices Acadêmi                    | C05                                          |                                |              |               |  |
| MC                                 | IRA                                  | MC                        | N IE                               | CH IEPL                                      | IEA                            | IEAN         |               |  |
| 8.5916                             | 8.5916                               | 491.642                   | 7 0.9                              | 81 1.06                                      | 8.9341                         | 51           | 11.2396       |  |
|                                    | C                                    | )brigatórias              | tórias Complementares              |                                              | es                             | Total        |               |  |
|                                    | Comp. Curri                          | icular                    | Atividade Comp. Curricular/Ativi   |                                              | ividade                        | 100          | otai          |  |
|                                    | CR                                   | СН                        | СН                                 |                                              | СН                             | CR           | CH            |  |
| Exigido                            | 151                                  | 2265                      | 225                                |                                              | 270                            | 151          | 2760          |  |
| Integralizado                      | 151                                  | 2265                      | 0                                  |                                              | 330                            | 151          | 2595          |  |
|                                    | i                                    |                           |                                    |                                              |                                |              |               |  |

1 Discente(s) Encontrado(s)

Clique sobre o ícone 💷 para visualizar mais informações sobre o discente. Clique novamente sobre o ícone e as informações serão ocultadas.

Clique no ícone 💿 para selecionar o discente e a seguinte tela será exibida:

| 🥄: Visualizar Informações                                                         |            |             |    |  |  |
|-----------------------------------------------------------------------------------|------------|-------------|----|--|--|
| LISTA DE NOTIETCAÇÕES (2)                                                         |            |             |    |  |  |
| Título                                                                            | Confirmada | Visualizada |    |  |  |
| Discentes de graduação regulares ativos que matricularam no período - ADVERTÊNCIA |            | Não         | ٩, |  |  |
| Discentes de graduação regulares ativos que matricularam no período - ADVERTÊNCIA |            | Não         | Q  |  |  |
| << Voltar Cancelar                                                                | •          |             |    |  |  |

Para retornar para a página anterior, clique em **Voltar**. Esta opção será válida sempre que for apresentada.

Na *Lista de Notificações*, clique no ícone <a> para visualizar as informações sobre a notificação desejada. A seguinte tela será exibida:</a>

| DADOS DA NOTIFICAÇÃO                                                                                     |                                                                                                    |  |
|----------------------------------------------------------------------------------------------------|----------------------------------------------------------------------------------------------------|--|
| Título da Notificação: Discentes de graduação regulares ativos que matricularam no período - ADVERTÊNCIA |                                                                                                    |  |
|                                                                                                    | INFORMAÇÕES SOBRE O CANCELAMENTO POR ABANDONO DE<br>CURSO                                                                                                    |  |
|                                                                                                    | Caro(a) aluno(a):                                                                                                    |  |
|                                                                                                    | Este aviso está sendo enviado a <b>todos</b> os estudantes de graduação da UFRN matriculados no período<br>letivo 2013.1. Portanto, o fato de você estar lendo esta mensagem não quer dizer que você<br>necessariamente se encontra em alguma situação de risco de ter o seu curso cancelado. A ideia é<br>apenas divulgar melhor as informações, para que os estudantes não percam o vínculo com a UFRN<br>por desatenção ou por desconhecimento da regulamentação. |  |
|                                                                                                    | Este aviso está sendo enviado a todos os estudantes de graduação da UFRN matriculados no período<br>letivo 2013.1, chamando a atenção sobre alguns aspectos do Regulamento dos Cursos Regulares de<br>Graduação que tratam do cancelamento do programa ("jubilamento").                                                                                                    |  |
|                                                                                                    | Sempre faça matrícula em pelo menos um componente curricular a cada período<br>letivo.                                                                                                    |  |
| Mensagem da Notificação:                                                                                 | Todo semestre, você deve ser aprovado em pelo menos um dos componentes<br>curriculares em que está matriculado.                                                                                                    |  |
|                                                                                                    | No período letivo em que você não fizer matrícula ou tiver certeza que não vai ser<br>aprovado em nenhum componente curricular, solicite o trancamento regular do<br>programa, dentro do prazo estabelecido no Calendário Universitário (até 26 de<br>abril).                                                                                                    |  |
|                                                                                                    | Em último caso, existe a opção do trancamento <i>a posteriori</i> . Para ter direito a essa<br>alternativa, você deve se assegurar que, em ao menos um dos componentes<br>curriculares em que está matriculado, você obtenha média superior a zero e não<br>seja reprovado por faltas.                                                                                                    |  |
|                                                                                                    | Este aviso está sendo enviado a todos os estudantes de graduação da UFRN matriculados no período<br>letivo 2013.1, chamando a atenção sobre alguns aspectos do Regulamento dos Cursos Regulares de<br>Graduação que tratam do cancelamento do programa ("jubilamento").                                                                                                    |  |
| Mensagem de E-Mail:                                                                                      | O objetivo é evitar que estudantes venham a ter o curso cancelado por desconhecimento do<br>Regulamento. Para obter maiores informações sobre este tema, você deve acessar a sua conta no<br>SIGAA e ler a mensagem que será exibida a esse respeito.                                                                                                    |  |
|                                                                                                    | Atenciosamente,                                                                                                    |  |
|                                                                                                    | Pró-Reitoria de Graduação - UFRN                                                                                                    |  |
| Ano-Período de Referência:                                                                               | -                                                                                                    |  |
| Exige Confirmação:                                                                                       | Não                                                                                                    |  |
| DADOS DO DISCENTE                                                                                        |                                                                                                    |  |
| Matrícula:                                                                                               | 201000000                                                                                                    |  |
| Discente:                                                                                                | NOME DO DISCENTE                                                                                                    |  |
| Curso:                                                                                                   | COMUNICAÇÃO SOCIAL / NATAL                                                                                                    |  |
| Status:                                                                                                  | ATIVO                                                                                                    |  |
| Data de Confirmação: 15/03/2013 02:13:50                                                                 |                                                                                                    |  |
| VISUALIZAR HISTORICO DO ALUNO                                                                            |                                                                                                    |  |
| DAT                                                                                                    | AS EM QUE AS NUTIFICAÇUES FURAM VISUALIZADAS                                                                                                    |  |
|                                                                                                    | Datas de Acesso<br>15/03/2013 02:13:45                                                                                                    |  |
|                                                                                                    |                                                                                                    |  |

<< Voltar Cancelar

Caso queira visualizar o histórico do discente, clique no link **Visualizar Histórico do Aluno**. Esta operação será melhor descrita no manual <u>Consultar Dados do Aluno</u> listado nos *Manuais Relacionados*.

## **Bom Trabalho!**

## **Manuais Relacionados**

- Consultar Dados do Aluno
- Acompanhar Notificações Acadêmicas
- Notificação Acadêmica Individual
- Notificações Acadêmicas
- << Voltar Manuais do SIGAA

Last update: 2016/10/11 suporte:manuals:sigaa:graduacao:administracao:notificacoes\_academicas:buscar\_discente\_notificado https://docs.info.ufm.br/doku.php?id=suporte:manuals:sigaa:graduacao:administracao:notificacoes\_academicas:buscar\_discente\_notificado 13:46

From: https://docs.info.ufrn.br/ -

Permanent link: https://docs.info.ufrn.br/doku.php?id=suporte:manuais:sigaa:graduacao:administracao:notificacoes\_academicas:buscar\_discente\_notificado Last update: 2016/10/11 13:46

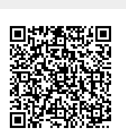